sudaquitaine.msa.fr

# MA MSA EN LIGNE

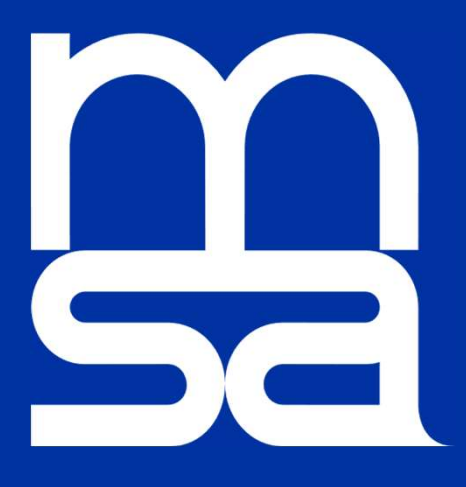

# Gérer mes coordonnées bancaires

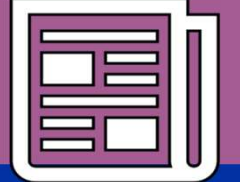

| Aller                           | en haut o                  | de la pa      | ge d'ad    |           |            |          |                                                             |
|---------------------------------|----------------------------|---------------|------------|-----------|------------|----------|-------------------------------------------------------------|
| « Se conn                       | ecter »                    | i espace      | pive )     | » puis    |            |          |                                                             |
| famille<br>retraite<br>services | Sud Aquita<br>> Changer de | İNC<br>région |            |           | L Mon espa | ce privé | <ul> <li>&gt; Se connect</li> <li>&gt; S'inscrir</li> </ul> |
|                                 | Exploitant                 | Employeur     | Partenaire | Votre MSA | Elu MSA    | Recherch | or                                                          |

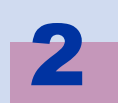

#### Se connecter

| Se connecter à Mon espac             | ce privé × Fermer                            |
|--------------------------------------|----------------------------------------------|
| he connecter                         | 24 S'inscrire                                |
| Identifiant                          | Vous n'avez pas encore de compte<br>MSA ?    |
| Où trouver mon identifiant ?         | Inscrivez-vous rapidement dès<br>maintenant. |
| Mot de passe                         | S'inscrire                                   |
| J'ai oublié mon mot de passe         |                                              |
| Se connecter                         | <b>?</b> Aide à la connexion                 |
| ou                                   | Renseignez votre numéro de<br>département :  |
| S'identifier avec<br>FranceConnect   |                                              |
| <u>Qu'est-ce que FranceConnect ?</u> |                                              |
|                                      | Valider                                      |

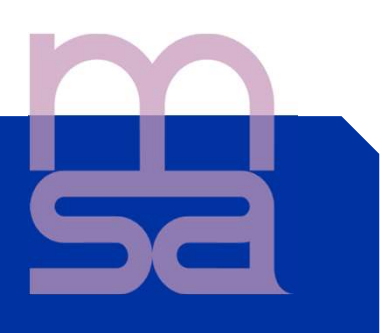

#### Aller dans la rubrique « mon compte » :

#### Puis Paramètres du compte

| 🙁 Mon compte 🗸 |  |
|----------------|--|
| Puis           |  |

🈂 Paramètres du compte

#### Aller dans la rubrique Coordonnées bancaires Gérer mes comptes

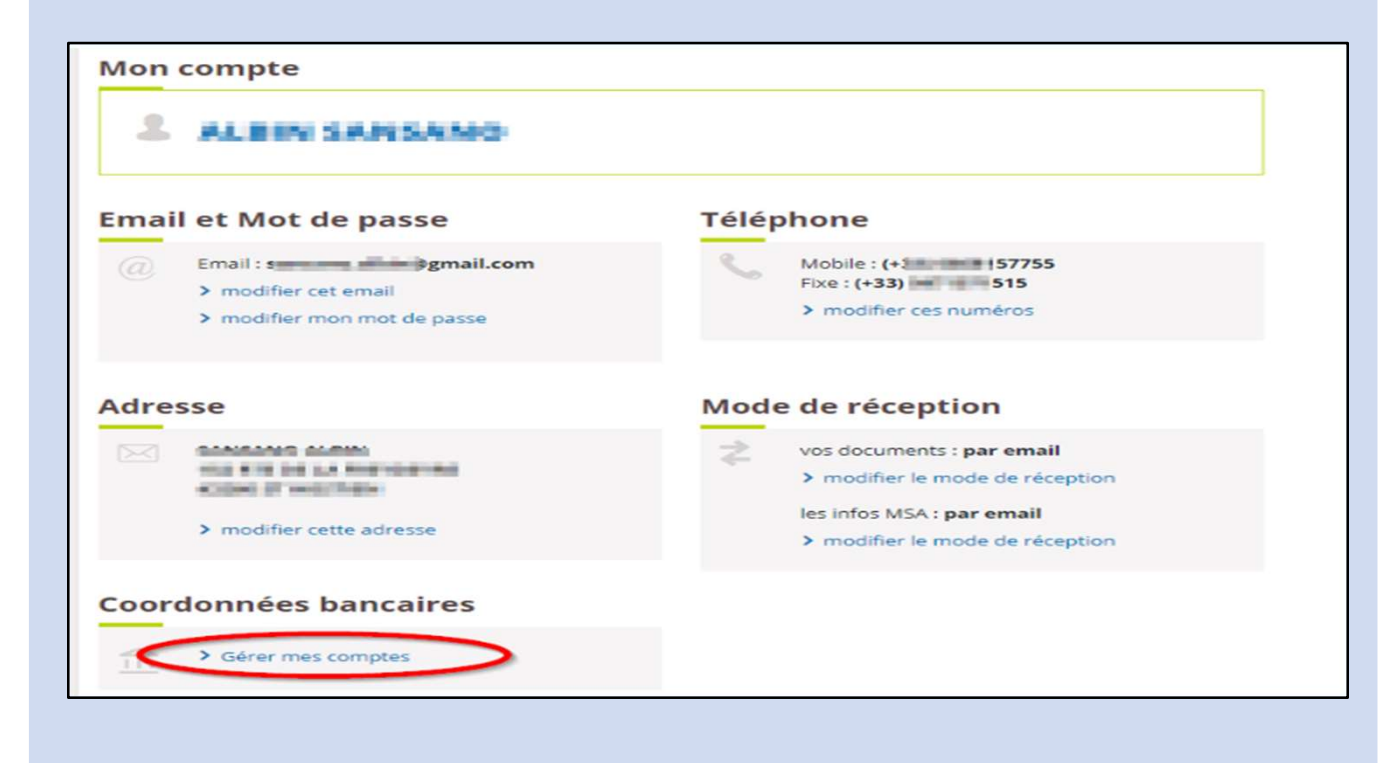

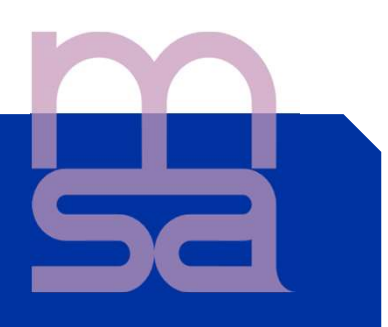

Partie 1: Consultation des coordonnées

Les coordonnées bancaires ne figurent pas dans le dossier :
 Vous pouvez saisir un compte en cliquant sur « Ajouter un compte »

| Mes coordonnées bancaire                       | S                 |
|------------------------------------------------|-------------------|
| Aucun compte bancaire n'a pour l'instant été a | ajouté.           |
|                                                | Ajouter un compte |
| À quoi servent mes coordonnées bancaires (?)   |                   |
|                                                |                   |

✓ Un compte est connu dans le dossier :

Vous pouvez :

 $\checkmark$ 

-

- Supprimer le compte (vous ne pourrez le supprimer que si vous renseignez de nouvelles coordonnées bancaires)
- Modifier le compte

| i a las lastes: |   |           |   |          |  |
|-----------------|---|-----------|---|----------|--|
| MSA AUVERGNE    | Û | supprimer | 0 | modifier |  |
|                 |   |           |   |          |  |

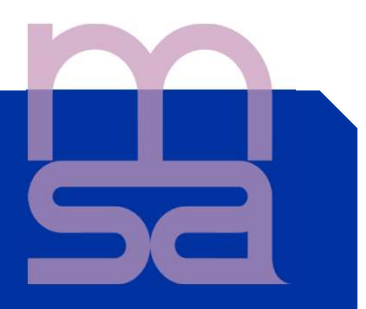

Si plusieurs modes de paiements sont connus par la MSA: Pour chacun des comptes, l'intitulé « général » ou le domaine ( famille, retraite, santé, complémentaire...) est indiqué entre votre nom et le nom de la caisse

| FR76 1831 5100 000X XXXX XXX5 102<br>POLINE & DEANINE<br>RETRAITE SALARIES          |   | supprimer | 0 | modifier |
|-------------------------------------------------------------------------------------|---|-----------|---|----------|
| FR76 1831 5100 000X XXXX XXX5 296<br>SOUDI POLINE<br>SANTE<br>MSA MIDI-PYRÉNÉES SUD | Û | supprimer | P | modifier |

#### Un numéro de portable doit être enregistré:

La MSA doit avoir connaissance de votre numéro de portable car la validation se fait par SMS. Vous êtes invité à renseigner votre n° de téléphone avant de poursuivre votre déclaration.

| -                                                         | 3                                        |   |
|-----------------------------------------------------------|------------------------------------------|---|
| Veuillez renseigner un numéro de téléphone n<br>bancaire. | nobile afin de pouvoir ajouter un compte | 6 |
| Sinon, vous pouvez nous transmettre votre RI              | B par le dépôt de document.              |   |
|                                                           | Envoyer un document                      |   |
| À quai servent mes coordonnées hancaires (2)              |                                          |   |

#### Partie 2 : Ajout, modification ou suppression des coordonnées bancaire

#### Saisie d'un compte individuel

L'écran ci-dessous présente la modification d'un compte individuel. Les coordonnées connues par la MSA pour le mode de paiement en cours de modification sont affichées sur la première ligne (1). Le nouvel IBAN doit être saisi dans la zone (2).

Le nom du titulaire du compte est affiché par défaut (3).

Si le nom du titulaire est différent (4) que celui indiqué par le service Vous devrez envoyer votre nouveau RIB via le service en ligne <u>Déposer des</u> <u>documents</u>.

Pour valider les nouvelles coordonnées vous devez cocher la case "*Je certifie que ce compte m'appartient*" (5).

| les coordonnées bancaires                                |           |
|----------------------------------------------------------|-----------|
|                                                          |           |
| Modification du compte FR76 3000 4004 2000 0005 0523 485 |           |
| IBAN                                                     |           |
| Où trouver mon IBAN 💿                                    |           |
| 2 FR76 3000 4004 2000 0005 0523 485                      |           |
|                                                          |           |
| Est-ce un compte joint ?                                 |           |
| Oui Von                                                  |           |
| Titulaire du compte                                      |           |
|                                                          |           |
| PAILLE AMANDINE                                          |           |
| 4 ∨ Nom/Prénom différent sur le RIB                      |           |
| 5 🔲 Je certifie que ce compte m'appartient               |           |
|                                                          |           |
|                                                          |           |
| P                                                        | C. June 1 |
| Retour                                                   | Suivant   |

#### Saisie d'un compte joint

Pour ajouter un compte joint vous devez renseigner votre IBAN (1) et le nom et prénom de l'autre titulaire du compte (2)

| les coordonnees bancair                | es |         |
|----------------------------------------|----|---------|
|                                        |    |         |
| Ajout d'un compte                      |    |         |
| Ajour d'un compte                      |    |         |
| IBAN                                   |    |         |
| Ou trouver mon IBAN O                  | •  |         |
| Veuillez renseigner cette information  | •  |         |
| Est-ce un compte joint ?               |    |         |
| V Oui Non                              |    |         |
| Titulaire du compte                    |    |         |
| PITALUA VICENTE                        |    |         |
| Autre titulaire du compte              |    |         |
| Nom                                    |    |         |
|                                        | 2  |         |
|                                        |    |         |
| Prénom                                 |    |         |
|                                        |    |         |
| V Nom/Prénom différent sur le RIB      |    |         |
| La cartifia que ce compte m'appartient |    |         |
|                                        |    |         |
|                                        |    |         |
|                                        |    |         |
| Retour                                 |    | Suivant |
|                                        |    |         |
|                                        |    |         |

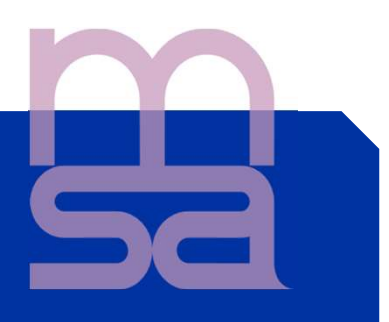

> Suppression d'un compte

Vous devez cliquer sur "supprimer" puis authentifier avec le code reçu par SMS. Cette fonctionnalité **est disponible pour les modes de paiement spécifiques**.

La suppression d'un mode de paiement général n'est pas permise.

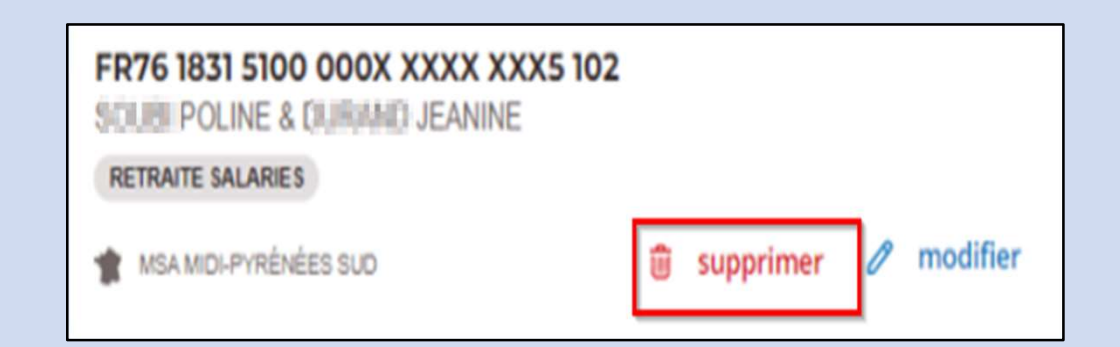

# Authentification de l'ajout, la modification ou la suppression d'un compte

Pour authentifier l'ajout, la modification ou la suppression d'un compte vous devez renseigner le code reçu par SMS et valider.

#### Exemple de SMS

<u>454878</u> : Votre code de sécurité pour Mon espace privé. Saisissez ce code pour finaliser votre demande.

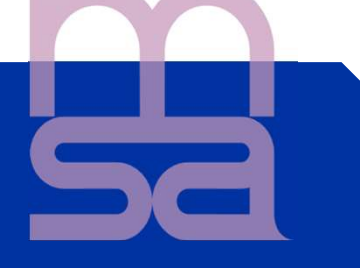

#### > Ecran de saisie du code validation

| es coordonnées               | bancaires                          |
|------------------------------|------------------------------------|
| Vérification par code        | SMS                                |
| Merci de bien vouloir saisir | le code envoyé au XX XX XX XX 13 : |
|                              |                                    |
|                              |                                    |
|                              |                                    |
| Retour                       |                                    |

#### Page de confirmation

Une fois le code d'authentification saisi la page de confirmation s'affiche. Le service précise que votre demande a bien été transmise et que vous serez informé par mail dés que la MSA aura validé votre demande.

| Mes coordonnée | s bancaires                                                                                                    |
|----------------|----------------------------------------------------------------------------------------------------|
|                | Votre demande d'ajout de compte a bien été communiquée à votre cisse.   FR76 2321 123   COMPTE PRINCIPAL   MSA MIDI-PYRENCES SUD   Ce nouvel IBAN n'est pas encore actif, un mail vous sera envoyé dès sa validation. C Le PDF est en cours de création, veuillez patienter Retour à tous mes comptes |
|                | Je donne<br>mon avis                                                                                                    |

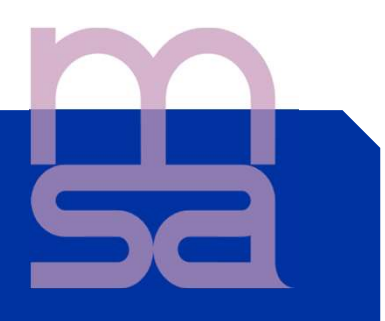

Un message d'attente d'intégration du RIB reste ensuite présent 3 jours sur le service en ligne.

 FR76 1720 6002 795X XXXX 1089

 Miller

 Miller

 MSA LORRAINE

 In eaction récente a été effectuée sur ce compte. Aucune nouvelle action n'est possible pour le moment. Le compte redeviendra modifiable dans un à trois jours.

 À quoi servent mes coordonnées bancaires (\*\*\*)

#### **LE SAVEZ-VOUS ?**

- Vous pouvez adresser un document à la MSA via le Service en ligne « Envoyer un document », accessible depuis « Mon espace privé », rubrique Particulier / Contacts et échanges
- La MSA met à votre disposition un service d'assistance Internet pour vous accompagner si vous rencontrez des difficultés à l'utilisation des services en ligne. L'assistance Internet est à votre disposition au

03 20 900 500 du lundi au vendredi de 8h30-12h15 et de 13h30 -16h30